Инструкция по участию в опросе «Комфортная среда»

1. Заходим на сайт – <u>https://51.gorodsreda.ru</u>, выбираем там Мурманскую область

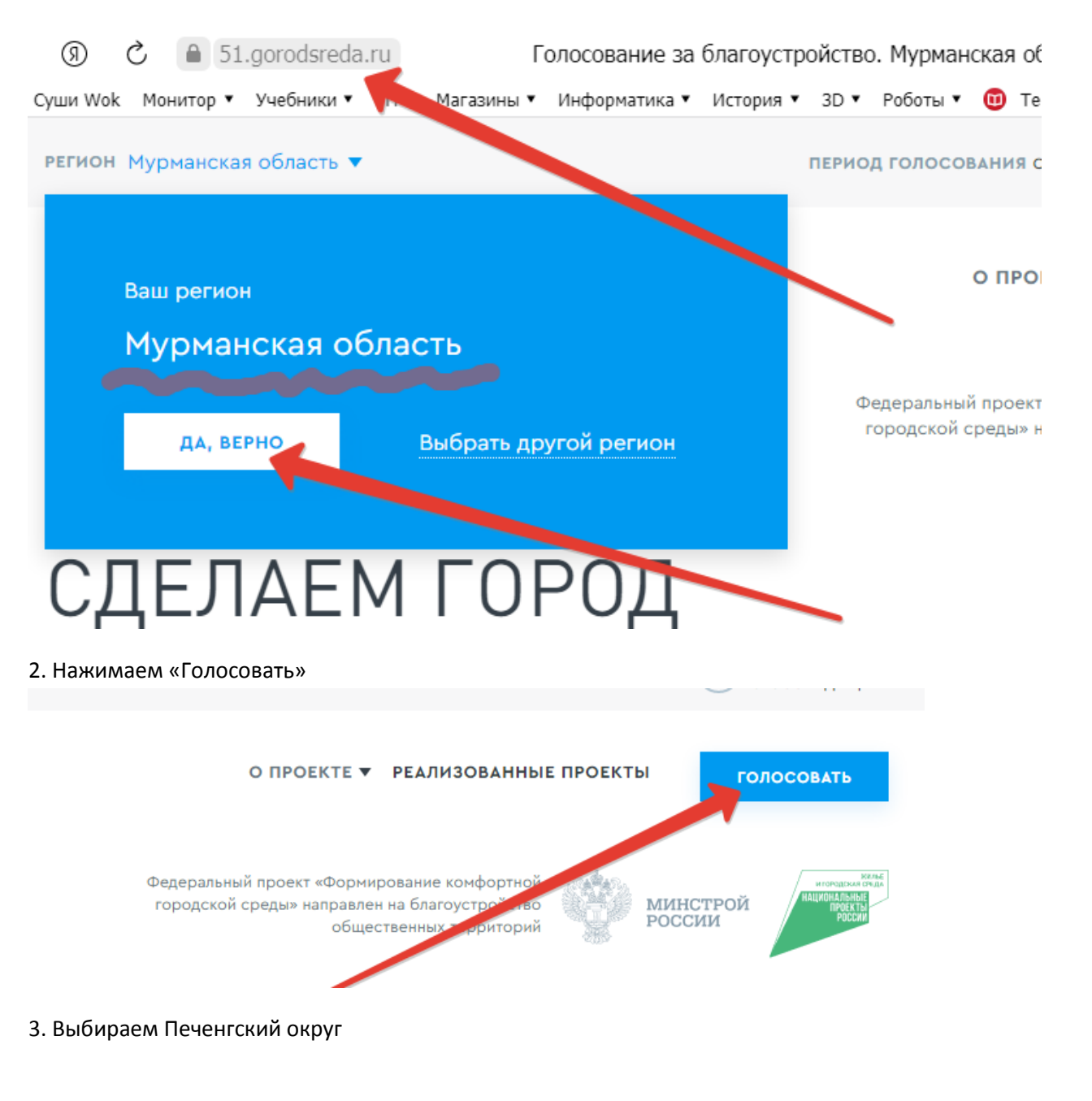

# Объекты для голосования

#### выберите своё муниципальное образование

Муниципальное образование

Не выбрано

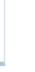

4. Знакомимся с проектами (их три)

#### ВЫБЕРИТЕ СВОЁ МУНИЦИПАЛЬНОЕ ОБРАЗОВАНИЕ

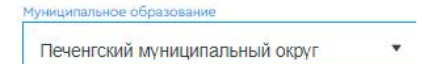

Территория по ул. Печенгская, д. 2 - пр. Гвардейский, д. 18 в пгт. Никель

Планируется обустройство территории с размещением детского игрового и (или) спортивного оборудования

УЗНАТЬ ПОДРОБНОСТИ И ПРОГОЛОСОВАТЬ

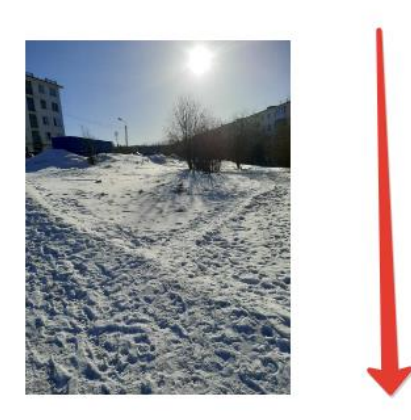

3 объекта. Надо выбрать один

5. Выбираем один проект

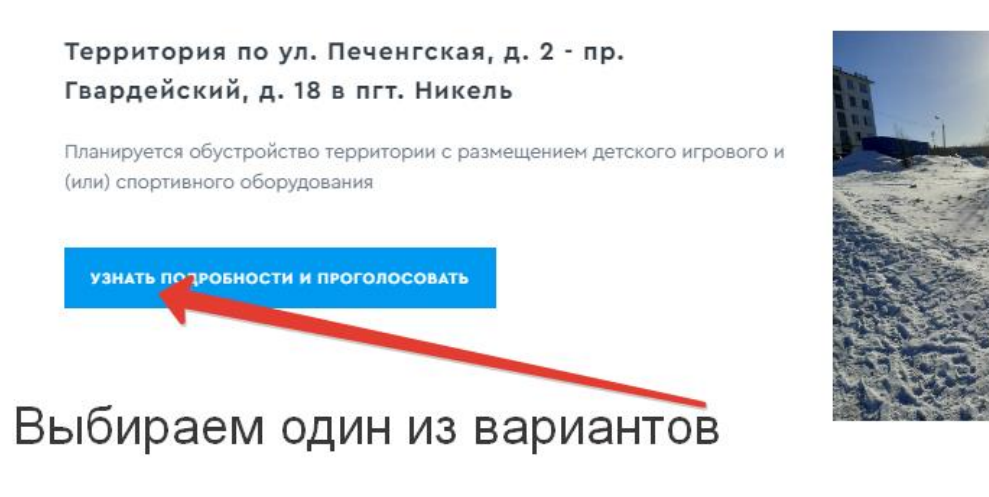

6. Голосуем

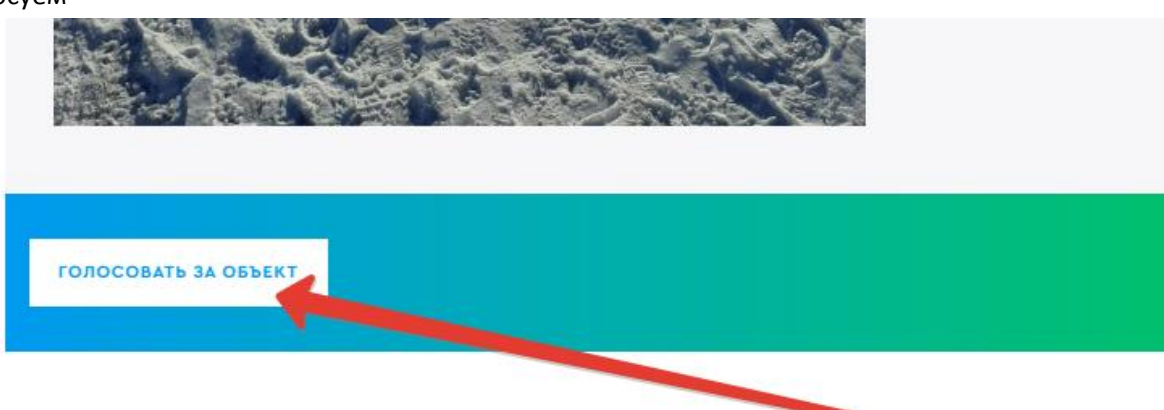

#### 7. Заполняем данные для голосования

|                                       | гражданина                                | 9               |       |      |       |
|---------------------------------------|-------------------------------------------|-----------------|-------|------|-------|
| Фамилия                               |                                           |                 |       |      |       |
|                                       |                                           |                 |       |      |       |
|                                       |                                           |                 |       |      |       |
| Имя                                   |                                           |                 |       |      |       |
|                                       |                                           |                 |       |      |       |
| Отчество (Если есть)                  |                                           |                 |       |      |       |
| · · · · · · · · · · · · · · · · · · · |                                           |                 |       |      |       |
| Email (Необязательно)                 |                                           |                 | рылт  | 200  | ÖULIK |
|                                       |                                           |                 | рип   | 2611 |       |
| Номер телефона                        |                                           |                 |       |      |       |
| +7                                    |                                           |                 |       |      |       |
|                                       |                                           |                 |       |      |       |
| Для завершения регистрации на сл      | едующем этапе выберите у                  | удобным, ра     |       |      |       |
| Вас способ подтверждения вашей        | личности.                                 |                 |       |      |       |
| ом Согласие на обработии л            |                                           |                 |       |      |       |
| ем согласие на обработку д            | анных (стандартная пр                     | оцедура)        |       |      |       |
| Номер телефона                        |                                           |                 |       |      |       |
|                                       |                                           | Па              | аём ( |      | асие  |
| -                                     |                                           |                 |       | 5013 | acine |
|                                       |                                           | อมรอ มรอธิบบนั  |       |      |       |
| Вас способ а серждения ва             | ча следующем этапе выоер<br>шей личности. | рите удооныи,   | для   |      |       |
|                                       |                                           |                 |       |      |       |
| Я даю Согласие на обрабо              | <u>тку моих персональных дан</u>          | нных, а также и | 4X    |      |       |
| передачу в соответствии с             | п.3. ст.6 ФЗ-152 «О персон                | альных данных   | (»    |      |       |
| Я даю Согласие на распрос             | странение моих персональ                  | ных данных      | 5     |      |       |
| неопределенному кругу ли              | ц                                         |                 |       |      |       |

Продолжить регистрацию

9. Выбираем способ регистрации – мобильный телефон или госуслуги (как вам удобнее)

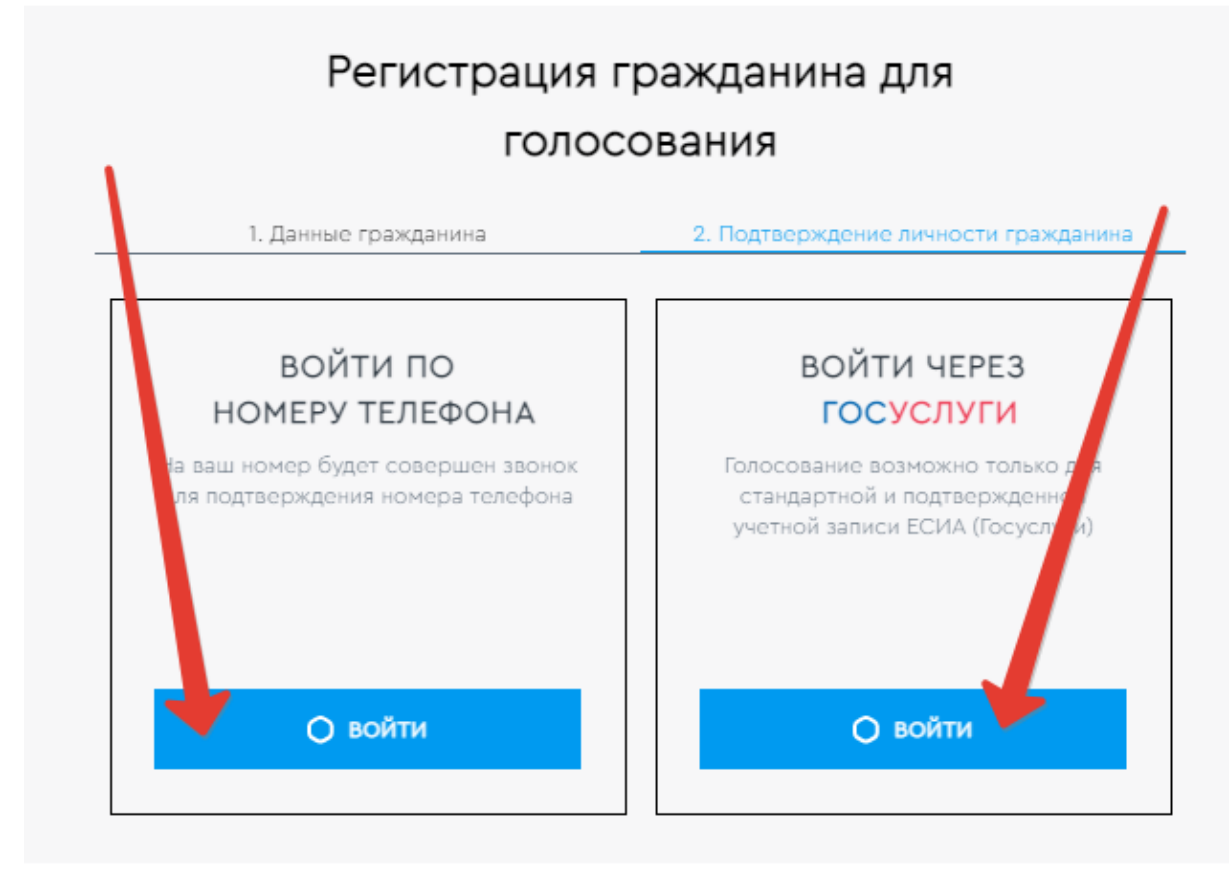

## Выбираем варианты входа

10. Если выбрали телефон, ждем звонка (трубку не берем), а последние 4 цифры номера (телефона, с которого вам позвонили) вводим в пустое поле. Нажимаем подтверждение.

### Вам позвонят, брать трубку не надо

РЕГИСТРАЦИЯ ЧЕРЕЗ ТЕЛЕФОН

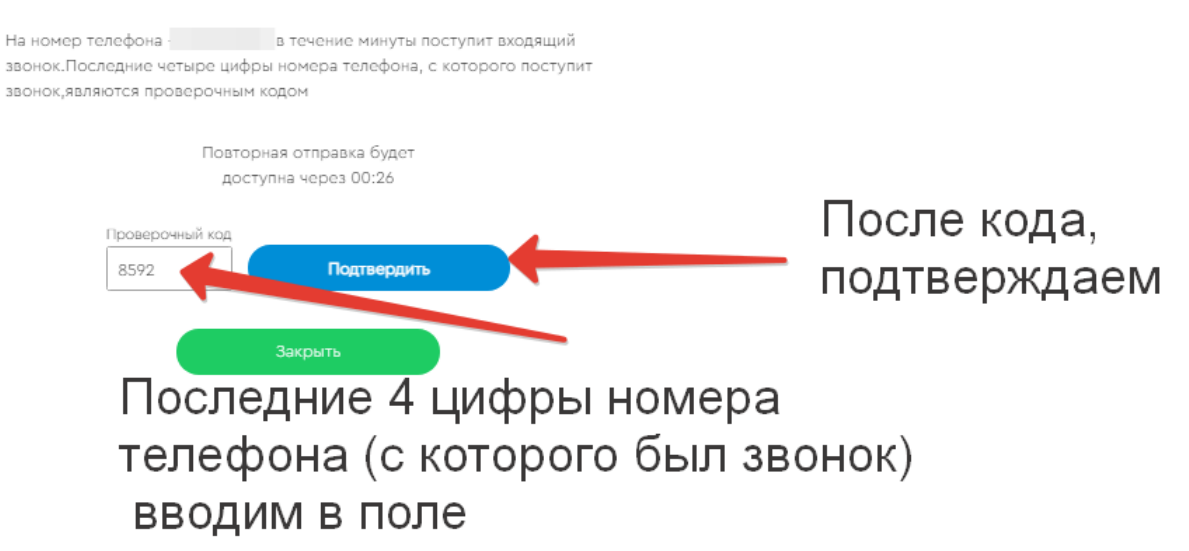

#### 11. Вы Молодец!

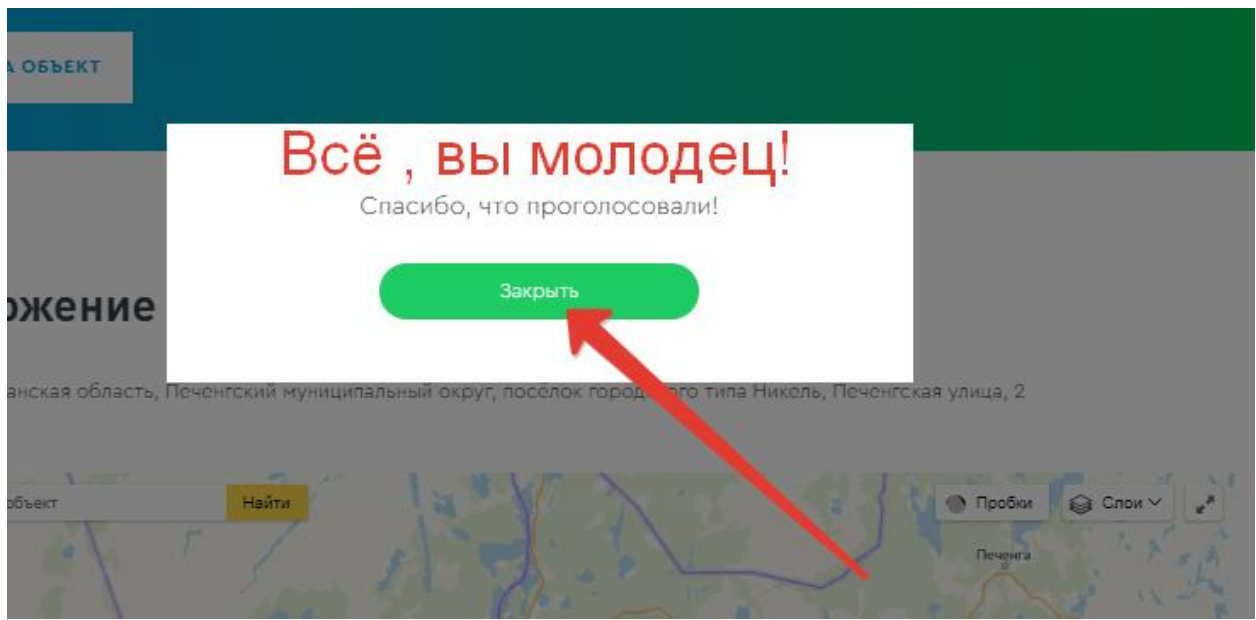